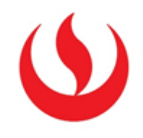

## CREACIÓN DE USUARIO ALUMNO DE PRUEBA

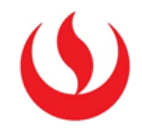

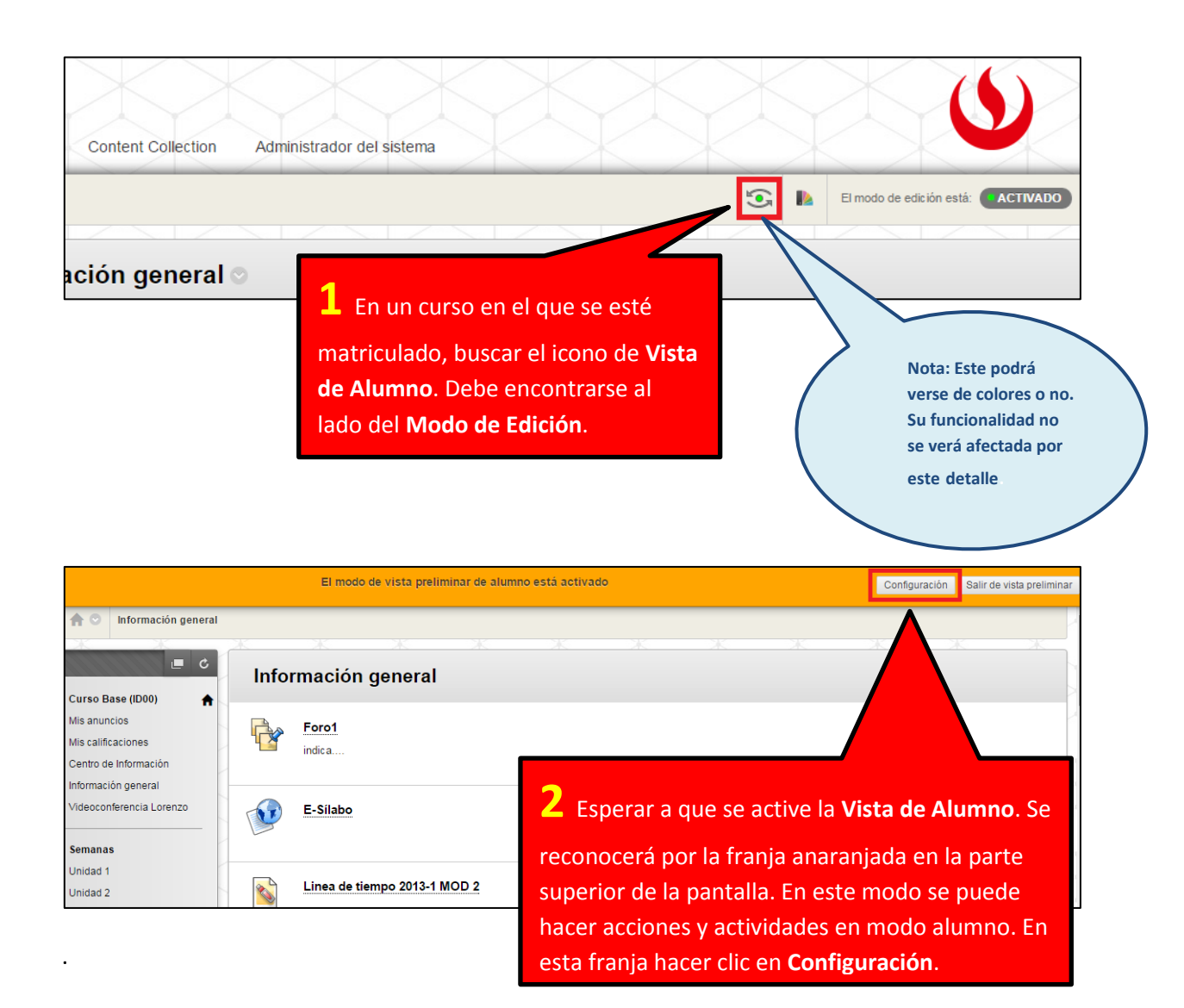

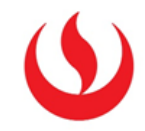

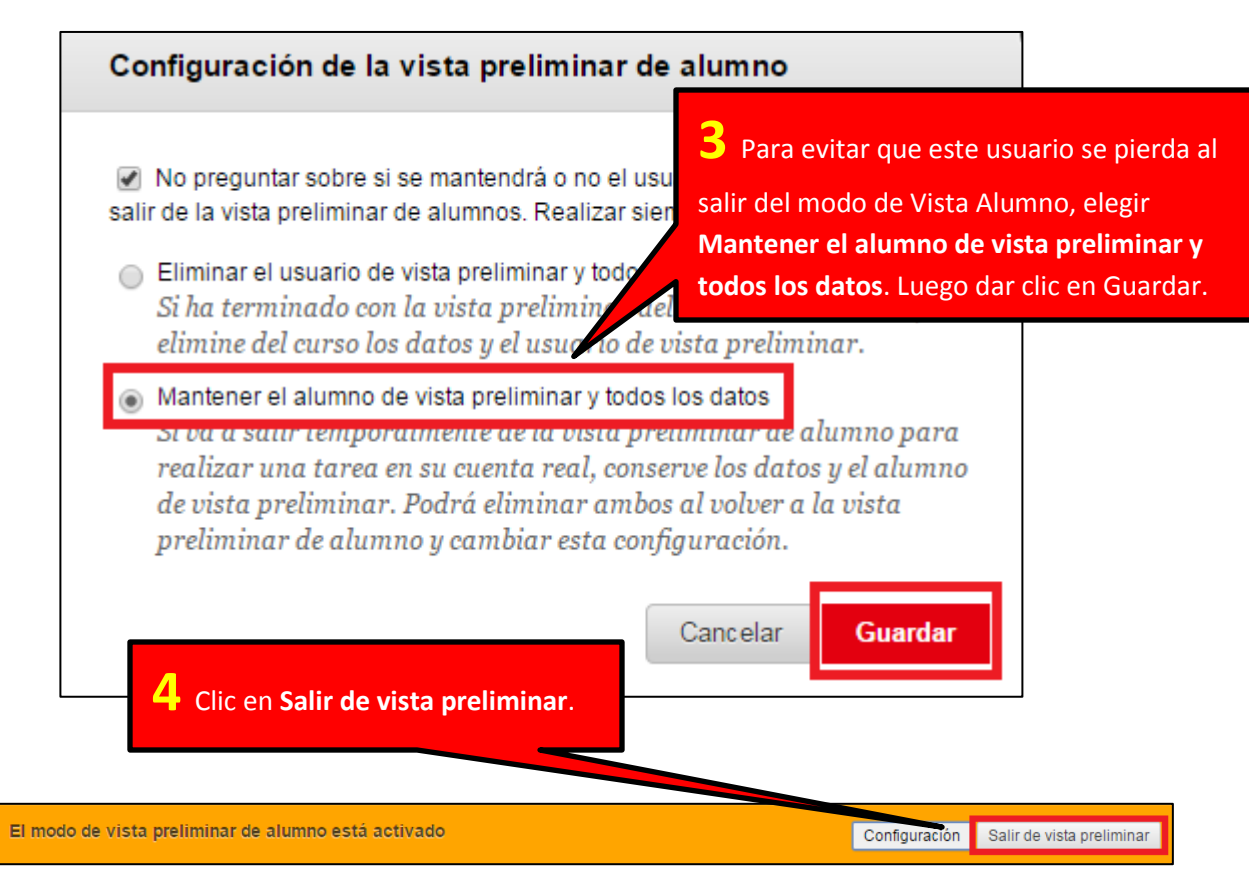

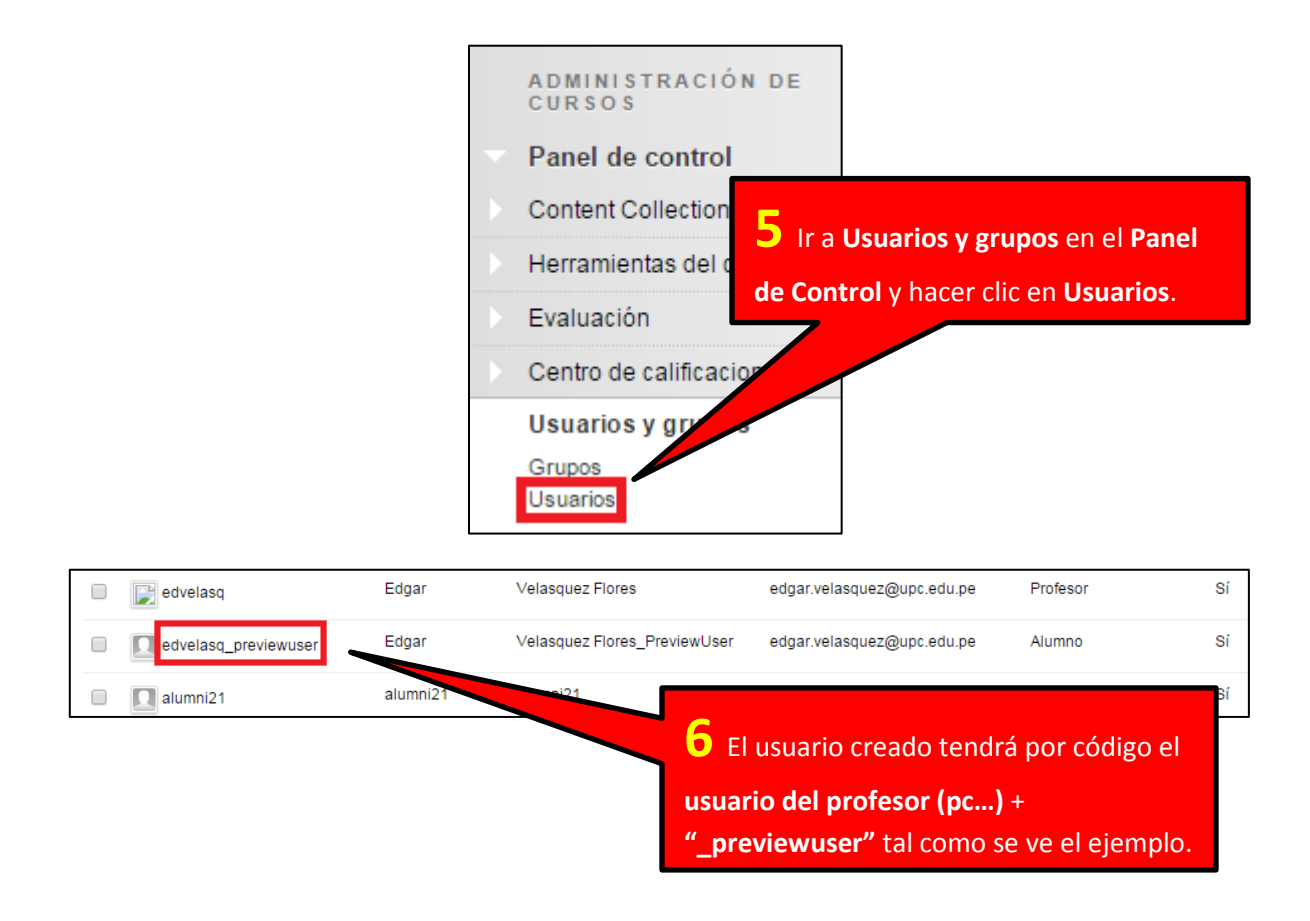

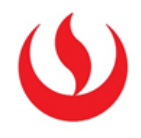

Nota: Este usuario solo podrá ser utilizado cuando el profesor que lo creo use la funcionalidad Vista de Alumno mostrada anteriormente. Este usuario tiene el rol de Alumno y podrá ser matriculado a cualquier grupo donde se requiera de modo que el profesor pueda hacer las pruebas que necesite.